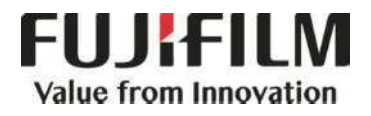

# Quick Reference Notes – PRINT 簡易操作 – 列印

ApeosPort ® -VII C7788 / C6688 / C5588

# CONTENTS

# 目錄

| 1      | Sel   | ect P         | rinter 選擇印表機                                    | 2                   |
|--------|-------|---------------|-------------------------------------------------|---------------------|
| 2      | Cor   | nfigur        | e Print Properties 設定列印內容                       | 3                   |
| ,<br>2 | 2.1   | Prin          | ter/Output 紙張輸出                                 |                     |
|        | 2.1   | .1            | 2 Sided Print 雙面列印                              | 4                   |
|        | 2.1   | .2            | Stapling and Hole Punch 裝訂 / 打孔                 | 4                   |
|        | 2.1   | .3            | Select Paper Size and Paper Tray 選擇紙張尺寸及網       | 纸盤5                 |
|        | 2.1   | .4            | Output Color 色彩模式                               | 5                   |
|        | 2.1   | .5            | Job Type 工作類型                                   | 6                   |
|        | 2.2   | Colo          | or Options 色彩選項                                 |                     |
|        | 2.2   | .1            | Image Quality 影像畫質                              |                     |
|        | 2.3   | Lay           | out / Watermark 排版 / 浮水印                        |                     |
|        | 2.3   | .1            | Pages per Sheet (N-Up) 多張合一 (N 合 1)             |                     |
|        | 2.3   | .2            | Poster 海報                                       |                     |
|        | 2.3   | .3            | Booklet Layout 小冊子排版                            | 14                  |
| 3      | ٨dv   | /ance         | ed features 進階功能                                | 15                  |
| 3      | 3.1   | Рар           | er setting wizard 紙張設定指南                        | 15                  |
|        | 3.1   | .1            | Envelope / Labels / Heavyweight / Long Paper 信封 | /標籤/貼紙/厚紙/長尺寸紙張.15  |
| 3      | 3.2   | Sav           | ed Settings 喜好設定                                | 17                  |
|        | 3.3   | Mot           | bile Print 其他類型 (流動裝置列印)                        | 19                  |
| 4      | Hov   | w to t        | he Print Driver on Windows 10 OS                | 如何在 Windows 10 操作系統 |
| 上      | 安裝打   | 丁印颙           | 動程序                                             |                     |
| 2      | 1.1   | Hov           | v to update port for Windows print driver       | 如何更新                |
| ١      | Nindo | ows ‡         | 丁印驅動程序的 IP                                      |                     |
| 5      | Hov   | <i>w</i> to i | nstall a Mac print driver 如何在 Mac 機安裝驅動程式       |                     |

## 1 SELECT PRINTER 選擇印表機

- 1. Select [Print] from the [File] menu of the application.
- 2. Choose the appropriate printer from [Printer] list.
- 3. Click [Print] to send the print job, or click [Properties] to change print option.
- 選擇應用程式【檔案】選單中的【列 印】。
- 2. 在印表機選單中,選擇合適的印表機。
- 3. 按【列印】開始列印,或按【內容】以設 定列印選項。

| Printer: ApeosPort VII 7788 💌 Prop          | erties Advanced Help 🥹                                                                                                |
|---------------------------------------------|----------------------------------------------------------------------------------------------------|
| Copies: 1 Prin                              | t in gra <u>v</u> scale (black and white)                                                                             |
| Pages to Print                              | Comments & Forms                                                                                                    |
| <u> </u>                                    | Document and Markups 🔹                                                                                                |
| Current page                                | Summarize Comments                                                                                                    |
| Pages 1 - 1251                              |                                                                                                    |
| <ul> <li>More Options</li> </ul>            | Document: 8.3 x 11.7in                                                                                                |
| Page Sizing & Handling 🛞                    | 8.27 x 11.69 Inches                                                                                                   |
| Size Poster Multiple                        | Booklet                                                                                                    |
| © Et                                        | ApsesPort/VII C7773 DocuCentre/VII C7773<br>ApsesPort/VII C6673 DocuCentre/VII C6673                                  |
| <ul> <li>Actual size</li> </ul>             | ApecsPort-VII C5573 DocuCentre-VII C5573<br>ApecsPort-VII C4073 DocuCentre-VII C4073                                  |
| Shrink oversized pages                      | ApeosPort/II C373 DocuCentre/II C373<br>ApeosPort/II C372 DocuCentre/II C372<br>ApeosPort/III C372 DocuCentre/II C372 |
| Custom Scale: 100 %                         | User Guide                                                                                                    |
| Choose paper source by PDF page size        |                                                                                                    |
| Print on both sides of paper                |                                                                                                    |
| Orientation:                                |                                                                                                    |
| <ul> <li>Auto portrait/landscape</li> </ul> |                                                                                                    |
| O De de 2                                   |                                                                                                    |
| OPortrait                                   |                                                                                                    |
| 🕐 Landscape                                 |                                                                                                    |
| © Fortrait.<br>© Landscape                  |                                                                                                    |
| © Landscape                                 |                                                                                                    |
| © Landscape                                 | Page 1 of 1251                                                                                                    |

## 2 CONFIGURE PRINT PROPERTIES 設定列印內容

#### 2.1 PRINTER/OUTPUT 紙張輸出

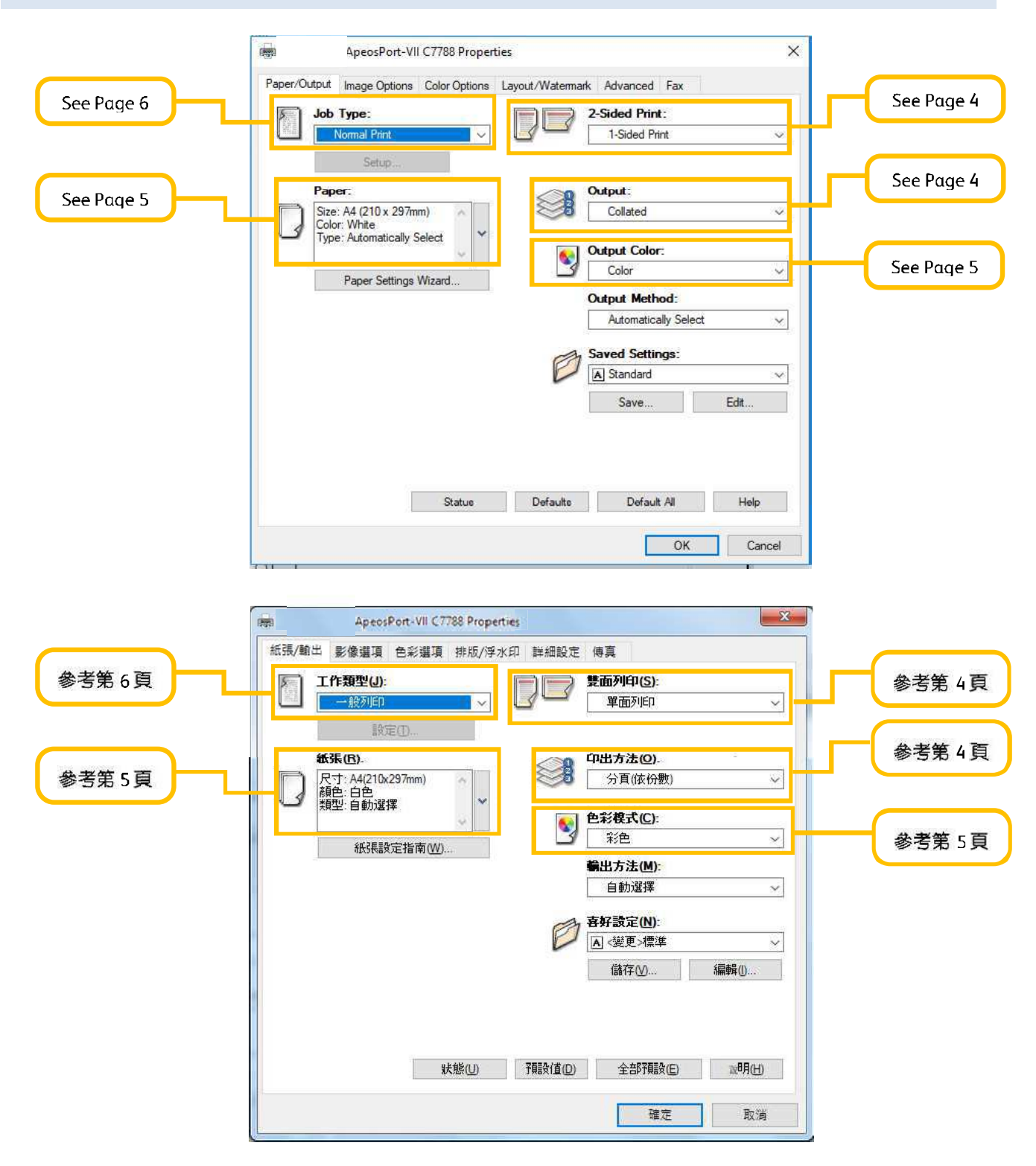

#### 2.1.1 2 Sided Print 雙面列印

- [1 Sided Print]: Print on single page
- [2 Sided Print]: 2-sided print as head to head [2 Sided, Flip on Short Edge]: 2-sided print

as head to toe

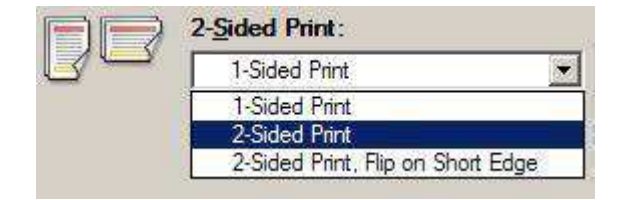

【單面列印】:僅在紙張的單面上列印

【雙面列印】:雙面列印時會以紙張的長邊對正

【雙面列印,短邊釘裝】:雙面列印時會以紙 張的短邊對正

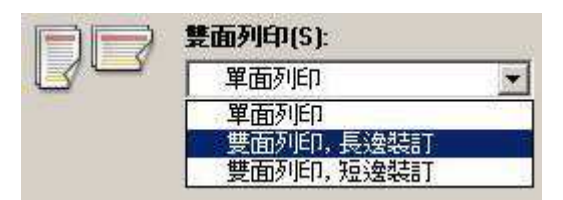

#### 2.1.2 Stapling and Hole Punch 裝訂 / 打孔

Use the finishing list box to select how you want to staple or hole-punch the output.

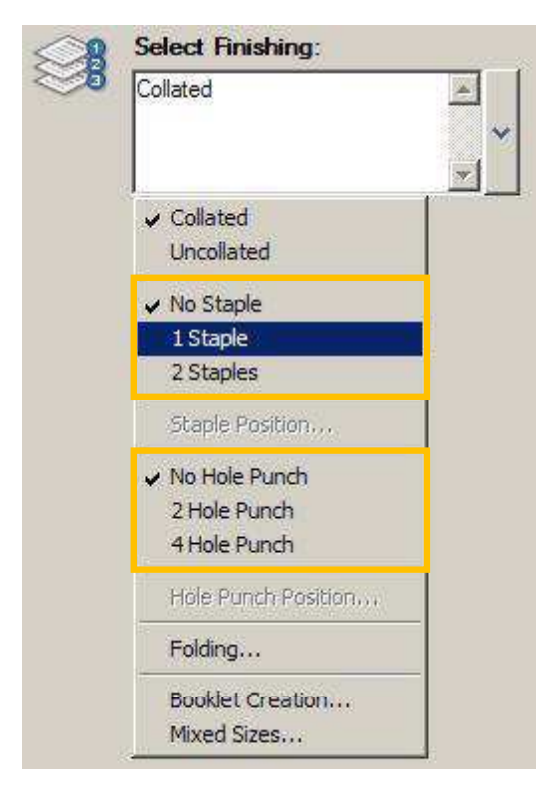

選擇裝訂或打孔的位置。

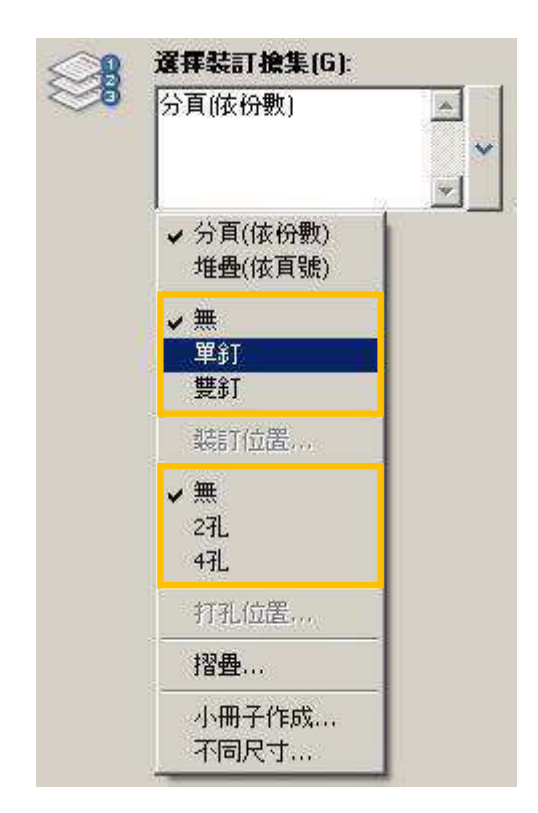

#### 2.1.3 Select Paper Size and Paper Tray 選擇紙張尺寸及紙盤

Select paper size of the original.

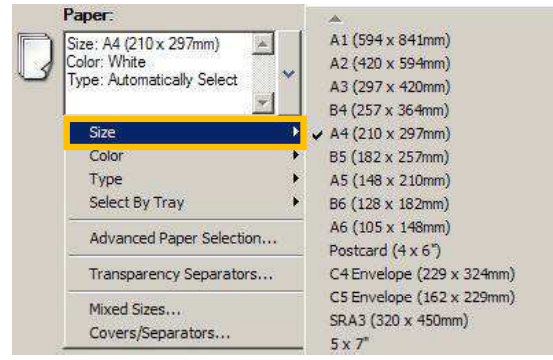

選擇原稿的紙張尺寸。

|   | 紙張(R):                                  |                                              |
|---|-----------------------------------------|----------------------------------------------|
| D | 尺寸: A4(210x297mm)<br>顏色: 白色<br>種類: 自動選擇 | × ×                                          |
|   | 尺寸                                      | A1(594x841mm)                                |
|   | 顏色                                      | A2(420x594mm)                                |
|   | 種類                                      | A3(297x420mm)                                |
|   | 選擇紙盤 🛛                                  | 🗸 🗸 A4(210x297mm)                            |
|   | 三半条用条件2月三分字字                            | B5(182×257mm)                                |
|   | B+00001X3TXBXAE                         | A5(148×210mm)                                |
|   | OHP觀紙                                   | A6(105×148mm)                                |
|   | 不同尺寸<br>封面/襯紙                           | 4x6"<br>(言封C4(229x324mm)<br>(言封C5(162x229mm) |

|   | Paper:                                                               |                          |
|---|----------------------------------------------------------------------|--------------------------|
| D | Size: A4 (210 x 297mm)<br>Color: White<br>Type: Automatically Select | ~                        |
|   | Size                                                                 | <b>•</b>                 |
|   | Color                                                                | •                        |
|   | Туре                                                                 | •                        |
|   | Select By Tray                                                       | 🚯 🖌 Automatically Select |
|   | Advanced Paper Selection                                             | Tray 1<br>Tray 2         |
|   | Transparency Separators                                              | Tray 3                   |
|   |                                                                      | Tray 4                   |
|   | Mixed Sizes                                                          |                          |

選擇紙盤。

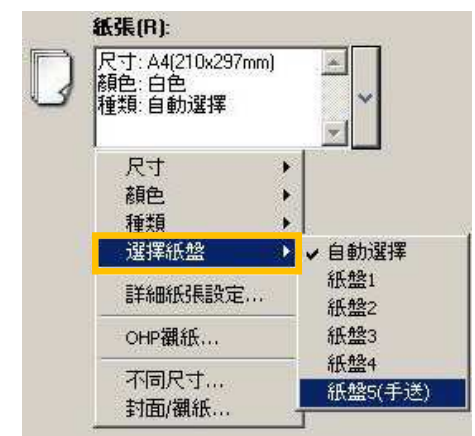

#### 2.1.4 Output Color 色彩模式

Specify the output color.

[Color]: Printer automatically switches between color and black based on the colors used on each page [Black]: All colors including black will be printed in black

| <b>6</b> | Output <u>C</u> olor: |   |
|----------|-----------------------|---|
| 3        | Color                 | • |
| 70       | Color                 |   |
|          | Black and White       |   |

指定輸出色彩。

- 【彩色】:印表機會依照各頁所使用的色彩, 自動切換彩色和黑白
- 【黑白】:所有色彩(包括黑色)將會以黑白列

|   | 色彩模式(C): |      |
|---|----------|------|
| 3 | 彩色       | *    |
|   | 彩色       |      |
|   | 黑白       | 14.5 |

#### **2.1.5 Job Type** 工作類型

#### Select Job Type.

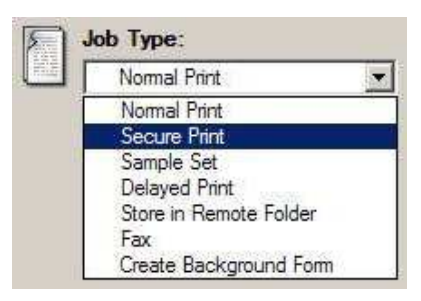

#### Secure Print 機密列印

Stores a print job temporarily in memory to output at a convenient time with the control panel of the machine. This feature can be useful for printing confidential documents using a passcode.

1. Select [Secure Print].

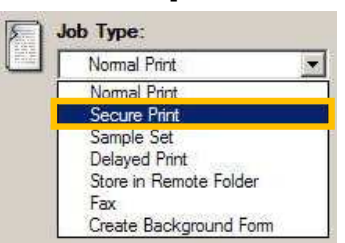

2. Click [Setup].

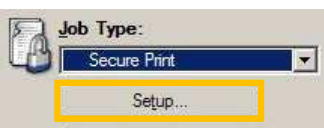

 Set a [User ID] (and [Password] if necessary) for the job then press [OK]. Configure other print properties if necessary and send out the print job.

| ecure Print                                                                                                    | ? X                                      |
|----------------------------------------------------------------------------------------------------|------------------------------------------|
| User (D:                                                                                                    |                                          |
| User001                                                                                                    |                                          |
| Secure Print Passcode:                                                                                                   |                                          |
| •••••                                                                                                    |                                          |
| Job Name:                                                                                                    |                                          |
| Use Exeting Name                                                                                                    |                                          |
| New Job Name:                                                                                                    |                                          |
|                                                                                                    |                                          |
| Hint. After sending the print job from the of<br>Statue button on the machine control pan<br>pessionle to start printing | river. Press the Job<br>al and anter tha |
|                                                                                                    |                                          |

選擇工作類型。

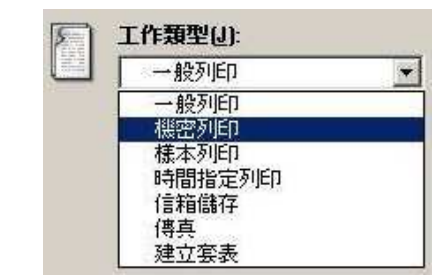

此功能可供您將列印資料暫時儲存在本機,並 從本機使用列印指令進行列印。此功能亦可供 您設定密碼,有助於列印機密文件。

1. 選擇【機密列印】。

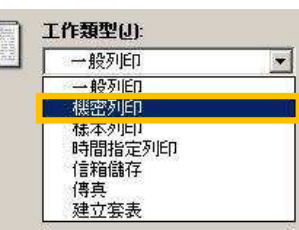

2. 按 [設定]。

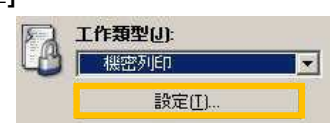

 設定【使用者 ID】(如需要,亦可設定【機 密列印密碼】),然後按【確定】。 視乎需要設定其他列印選項,並送出列印 工作。

| 使用者(D(1)):     |        |                     |              |
|----------------|--------|---------------------|--------------|
| User001        |        |                     |              |
| <b>被密列印密碼也</b> | F.     |                     |              |
| •••••          |        |                     |              |
| 文件名稱(A):       |        |                     |              |
| 使用現有名稱         |        |                     |              |
| 新众件名稱[9]]      |        |                     |              |
| [              |        |                     |              |
|                |        |                     | 45 L 65(7-14 |
| 在小能到在1月1       | 即可開始列目 | 1918601249000<br>1. | 10(10,0)11)1 |
|                |        |                     |              |
|                |        |                     |              |
|                |        |                     |              |

#### Retrieve Secure Print 列印機密文件

- 1. Press [Secure Print] button. Go to Step 3. In absence of the button, go to Step 2a.
- 按【機密列印】鍵。跳到步驟3。 找不到這鍵,由步驟2a開始。

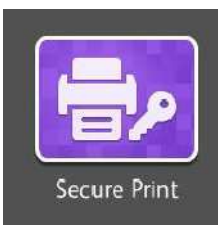

2a. Click [Job Status].

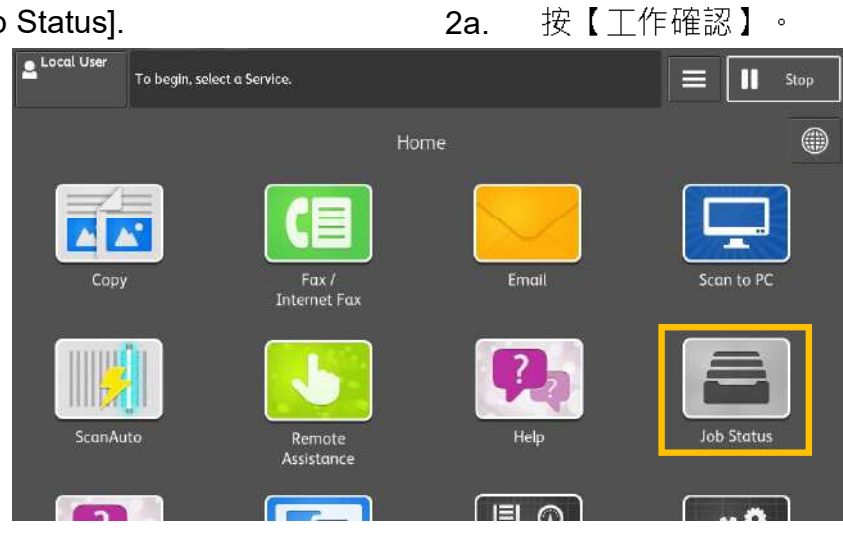

2b. Select [Secure Print Jobs & More].

選擇【儲存文件】。 2b. 🔒 Local User Job Status Stop C Active Jobs - All Jobs File / Job Type Remote Terminal Status Progress 00013 - Copy Printing 00014 - Print Secure Print Jobs & More

2c. Click [Secure Print]. Go to Step 3. 2c. 按【機密列印】, 然後到步驟 3。

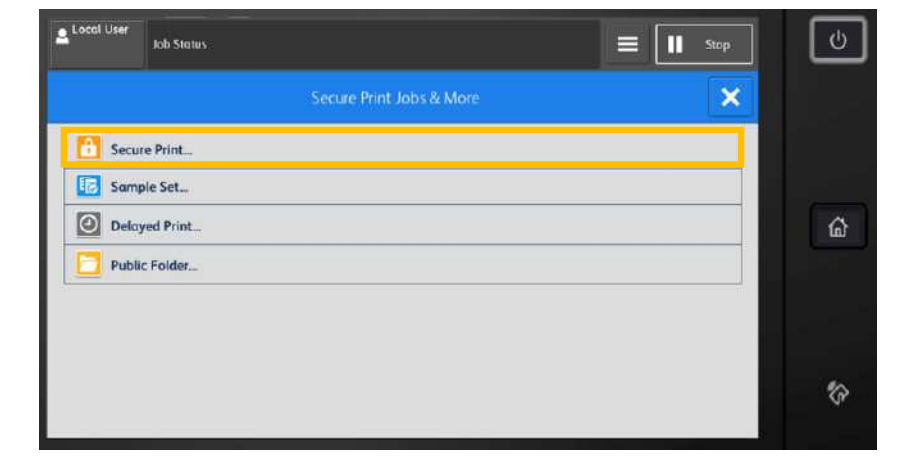

- 3. Select your User ID and click [Job List]. Enter password if you are asked to.
- 3. 選擇你的 User ID,然後按
  - 【文件確認 / 列印】, 並輸入密碼。

| Local User | User ID: |              | ≡ II Stop          |
|------------|----------|--------------|--------------------|
| ×          |          | Secure Print | C                  |
| 001        |          |              | Go to<br>001 ↔ 200 |
|            |          |              | Jobs: 1            |
|            |          |              |                    |
|            |          |              | Job List           |

- 4. Select the document and click [Print].
  - 4. 選擇要列印的文件,然後按【列印】。

| ×                                           |           |           |        |        |       |      | Pri   | nt |
|---------------------------------------------|-----------|-----------|--------|--------|-------|------|-------|----|
| Select All                                  | Number se | lected: 1 | /1     |        |       | List | Ť     | C  |
| ☑ printFile.txt - メモ帳<br>2018/9/20 13:27:18 | 1Pqs      | 1         | 🗗 Auto | 1Sided | 🔟 Off |      |       |    |
|                                             |           |           |        |        |       |      |       |    |
|                                             |           |           |        |        |       |      |       |    |
|                                             |           |           |        |        |       |      |       |    |
| 🛄 Delete                                    |           |           | 1 Set  | s      |       | Pr   | eview |    |

5. Click [Print and Delete] to print.

#### 5. 選擇【列印後刪除】開始列印。

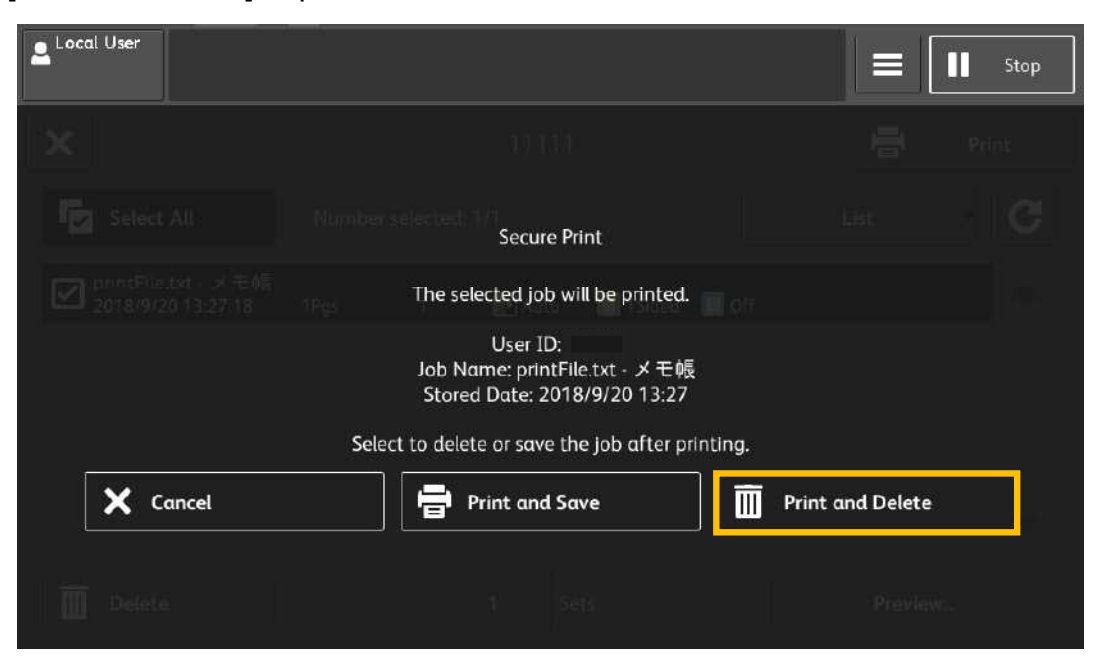

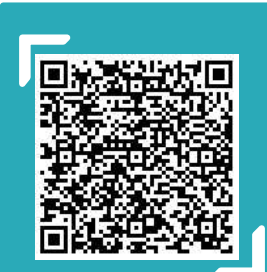

Scan QR Code OR Click <u>here</u> for video version of this chapter. 請掃描 QR Code 或者點擊這裡查看本章的視頻版本

For more online support information please visit 更多相關資料,請訪問以下網址: <u>https://support-fb.fujifilm.com</u>

#### PC Fax 電腦傳真

You can directly send fax documents created with application software in the same way that you print.

1. Select [Fax] and press [OK] button.

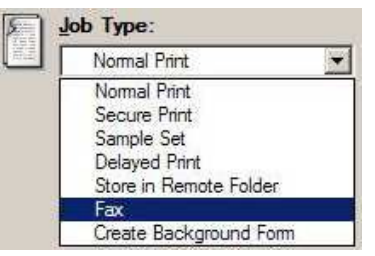

- 2. Press [Print].
- Enter fax number in [Fax number] field and press [To>] button to confirm, then press [OK].

| game.                                                                | Recipient List:                   |
|----------------------------------------------------------------------|-----------------------------------|
| Fax Number:                                                          |                                   |
| Inp <u>u</u> : Speed Dial Number<br>moort <u>F</u> ax Recipient Data |                                   |
| MS Meesaging System Address Book 💌                                   |                                   |
| Current Fax Phonebook:                                               | Total Entries/Statione: 0 / 0     |
|                                                                      | Recipient Info. Communication     |
| C.\Users\Public\Documents\Fuji Xerox'                                |                                   |
| C \Users\Public\Documents\Fuji Xerox'                                | Delete From List Add To Phonebook |

4. Press [OK] to start sending fax.

| ber2 <25132888> |  |
|-----------------|--|
|                 |  |
|                 |  |
| Delayed Send    |  |

您可使用和列印相同的方式,直接傳送應用程 式建立的傳真文件。

1. 選擇【傳真】然後按【確定】。

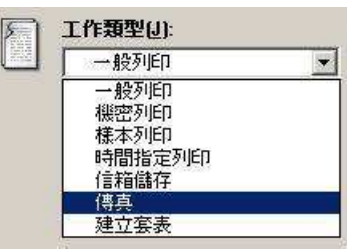

- 2. 按【列印】。
- 3. 輸入傳真號碼然後按【至->】,最後按

| 【催定】 | 確定】 |
|------|-----|
|------|-----|

0

| 名稱(20):                                                  | 〒信方潘單(B)                             |       |
|----------------------------------------------------------|--------------------------------------|-------|
| Uter2                                                    | 至->① 5871 <25132877>                 |       |
| 使與號碼(A)                                                  |                                      |       |
| 25132888                                                 |                                      |       |
| 一 輸入短縮就碼(四)                                              | •                                    |       |
| 匯入至活單(MD)                                                |                                      |       |
|                                                          |                                      |       |
| 現在的傳風電話簿                                                 | <b>初喻</b> 入項/通信對象:1/                 | 1     |
| 現在於傳真電話簿<br>Cribournets and Senting VAD (Service         | <b>被输入项通信對象:17</b><br>使估于百利①         | 1     |
| 現在的博具電話等<br>C Documents and Sering MD (face)D<br>查看電話導血) | 總輸入項機管對象:17<br>交信方資料(0)<br>從這葉中間際(2) | 1<br> |

4. 按【確定】開始傳送。

| Uær2 <25132888> |            |  |
|-----------------|------------|--|
|                 |            |  |
|                 |            |  |
|                 |            |  |
| - 時間指定送信(       | <u>E</u> ) |  |

#### 2.2 COLOR OPTIONS 色彩選項

#### 2.2.1 Image Quality 影像畫質

Specify the printing quality.

[Standard]: For speedy printing regardless of the image quality.

[High Quality]: For printing with the optimum resolution and gradation.

[High Resolution]: For printing fine text or line.

|          | Autput Color:       |                       | - ⊂out      | put Recognitio | n           |      |
|----------|---------------------|-----------------------|-------------|----------------|-------------|------|
|          | mage Quality:       |                       |             |                |             |      |
|          | Standard            |                       | Ð           |                |             |      |
| -        | nage Adjustment     | Mode:                 |             |                |             |      |
| <b>1</b> | Recommanded         | 1                     | -           |                |             |      |
|          | nage <u>Types</u> : |                       |             | Image Auto     | Correction: |      |
|          | Standard            | 1                     | - ME        | None           |             | •    |
|          |                     |                       |             |                |             |      |
|          |                     |                       |             |                |             |      |
|          |                     |                       |             |                |             |      |
|          |                     |                       |             |                |             |      |
|          | Image Settions      | Color Balance         | 1 Emfile Sr | ettings        | Defaulte    | Help |
|          | įmage Settings      | Color <u>B</u> alance | Profile Si  | ettings        | Defauts     | Help |

指定列印畫質。

【標準】:不論影像畫質的快速列印。

【高畫質】: 以最佳解析度及色階列印。

【超高畫質】:列印精細文字及細線條。

| 3     | 彩色            |         | □ 輸出識別(B) |         |          |
|-------|---------------|---------|-----------|---------|----------|
|       | 標準            | -       |           |         |          |
| [Uv ] | 畫質調整模式(G)     |         |           |         |          |
| 2     | 建議            |         |           |         |          |
|       | 畫質類型(T):      |         | 畫質自動      | b校正(N)  |          |
|       | 標準            | •       | ME #      |         | -        |
|       |               |         |           |         |          |
|       | <b>畫質調整</b> ① | 色彩干衡(8) | 設定機能定()   | 70版值(D) | 1997 (H) |

#### 2.3 LAYOUT / WATERMARK 排版 / 浮水印

|          | ApeosPort-VI C7771 PCL 6 Properties                      | yout/Watermark Advanced Fax                                                                                                    |
|----------|----------------------------------------------------------|----------------------------------------------------------------------------------------------------|
| See Page | Page Layout: <ul></ul>                                   |                                                                                                    |
| See Page | Poster<br>2x.2 -                                         | <ul> <li>A manual sector of the sector of the sector o</li></ul> |
| See Page | Booklet Layout     Booklet Creation Page Layout Options: |                                                                                                    |
|          | No Page Borders  Landscape                               | Background Form: Background Form Setup                                                                                                    |
|          | Wategmark:<br>(No Watermark)                             | Annotation:<br>Annotation <u>S</u> etup                                                                                                    |
|          |                                                          | Defaults Help                                                                                                    |
|          |                                                          | OK Cancel                                                                                                    |

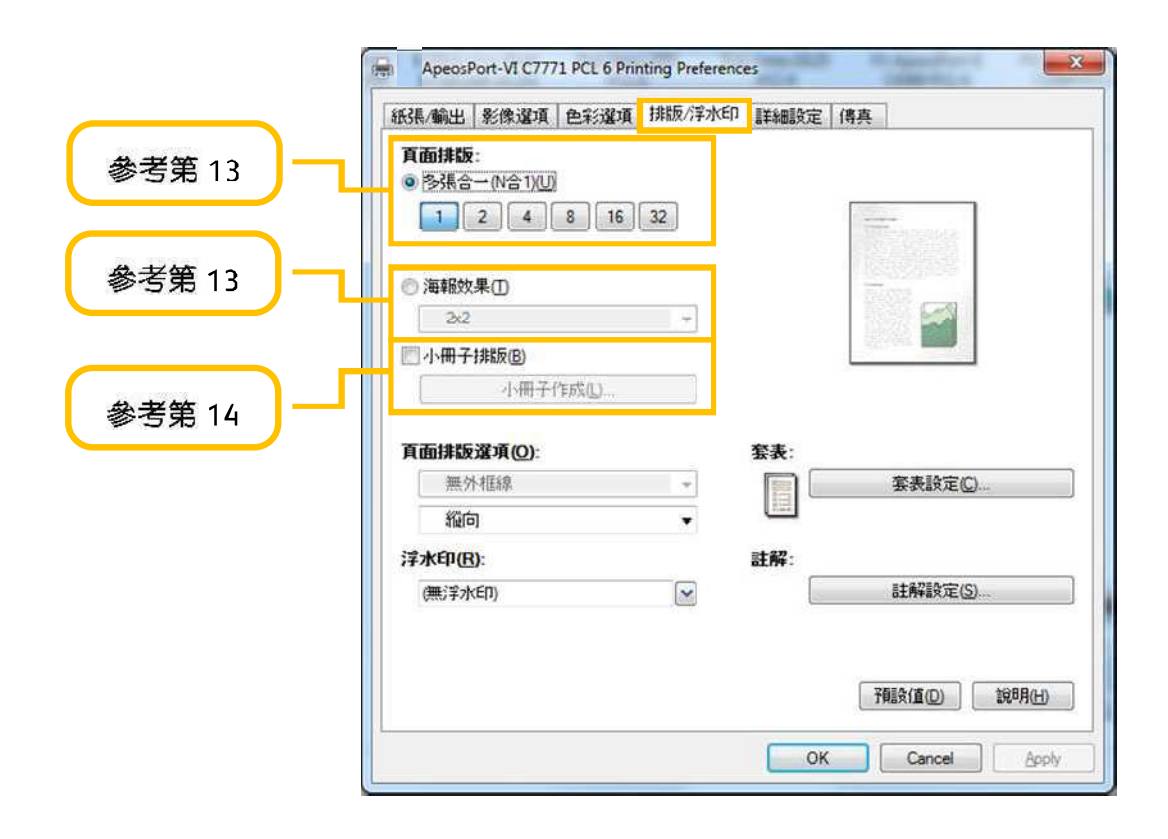

#### 2.3.1 Pages per Sheet (N-Up) 多張合一 (N 合 1)

Prints multiple pages onto one sheet of paper.

#### 在一張紙上列印多頁。

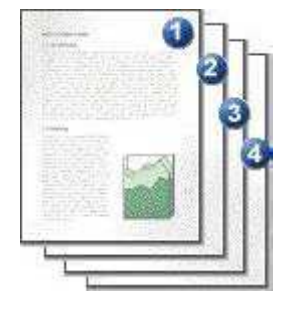

Select [1], [2], [4], [8], [16] or [32] to print the selected number of pages on a sheet of paper.

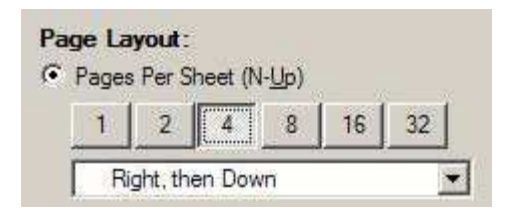

選擇【1】、【2】、【4】、【8】、【16】 或【32】即可在一張紙上列印所選擇的頁 數。

|  | 1 0 | 1 |  | 10 |  |
|--|-----|---|--|----|--|
|--|-----|---|--|----|--|

#### 2.3.2 Poster 海報

Splits one page of print data into multiple sheets of paper and expands the printed image to fit the size of each sheet. It is used to create large posters, etc.

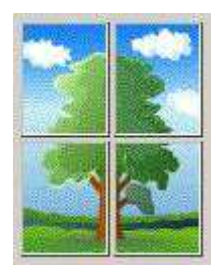

將一頁的列印資料分為好幾頁,並將列印的影 像擴大符合每張紙的尺寸。用來製作大型海報 等。

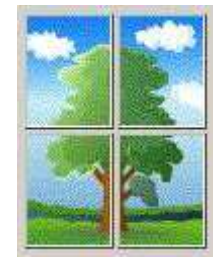

Choose the print size from [2x2], [3x3] or [4x4].

| 2x2   |  |
|-------|--|
| 2x2   |  |
| 3x3   |  |
| 4 x 4 |  |

選擇列印尺寸為【2x2】,【3x3】或

【4x4】 。

| 2x2 |  |
|-----|--|
| 2x2 |  |
| 3x3 |  |
| 4x4 |  |

#### Booklet Layout 小冊子排版

Performs 2-sided printing and page allocation for printing a booklet in the correct page order.

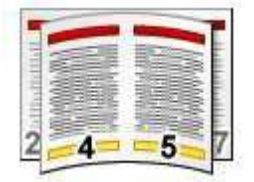

1. Click the [Booklet Layout] check box to enable the booklet feature.

| Boo | klet L | ayout |                 |         |   |  |
|-----|--------|-------|-----------------|---------|---|--|
|     |        | Boo   | k <u>l</u> et C | ireatio | n |  |

 If the device is installed with [Booklet Maker Module], you can click the [Boolet Creation] button and choose to apply [Booklet Fold and Staple] output option.

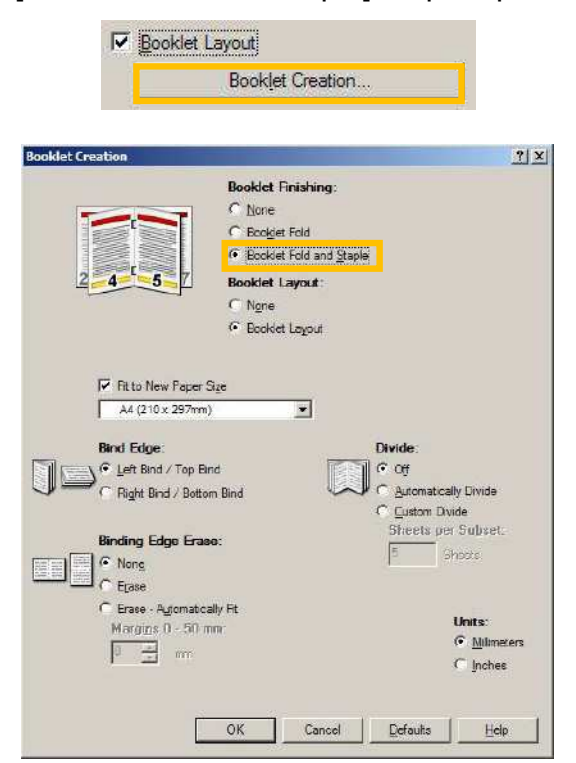

執行雙面列印及頁面配置,以按照正確的頁面 順序列印小冊子。

| -   | -  |     | -   |    | P |
|-----|----|-----|-----|----|---|
| 10  | -  |     | 100 |    | E |
| 111 | 25 | 2.2 |     | E. | E |
| 1   | 32 | 12  |     |    | E |
| 11  |    | 1   | 1   |    | E |
| 2   | -4 | -   | -   | 5  | 1 |
|     | -  | -   | -   | -  |   |

 制選【小冊子排版】方塊, 啟用小冊子功 能。

| ▶ 小冊子排版图 |        |
|----------|--------|
| 小冊       | 子作成(L) |

 如機器裝有【中間裝訂組件】,可按 【小冊子作成】按鈕,選擇【對摺+裝訂】 的輸出選項。

| 日作成 |               |        |   |         | 1      |
|-----|---------------|--------|---|---------|--------|
|     |               | 封摺/裝訂: |   |         |        |
|     |               | C 無N)  |   |         |        |
|     |               | ○ 對摺图) |   |         |        |
|     |               |        | j |         |        |
| 2-4 | 57            | 小冊子排版: |   |         |        |
|     | ~             | ○無(2)  |   |         |        |
|     |               | ● 有位)  |   |         |        |
|     |               |        |   |         |        |
| L.  | 「與紙張尺寸相同口)    | 100    |   |         |        |
| 1   | A4(210x297mm) | -      |   |         |        |
| 4   | <b>訂位</b> 話:  |        | 5 | )割:     |        |
|     | 左邊裝訂/上邊裝訂(1)  | Γ      |   | 無回      |        |
|     | 「右邊裝訂/下邊裝訂匠」  | L.     | ~ | 自動分割(6) |        |
|     |               |        | 0 | 自定義分割。  | 2)     |
| 4   | 中間消除:         |        |   | 集數但     |        |
|     | 無[]           |        |   | 5 張     |        |
|     | 有印            |        |   |         |        |
| 1   | 有目前(1)        |        |   | 3       | 2位:    |
|     |               |        |   | 4       | " 公蓮四) |
|     | 20 1 共 1      |        |   | 2       |        |

2.3.3

#### 3 ADVANCED FEATURES 進階功能

#### 3.1 PAPER SETTING WIZARD 紙張設定指南

# 3.1.1 Envelope / Labels / Heavyweight / Long Paper 信封/標籤/貼紙/厚紙/長尺寸紙 張

The paper settings wizard will guide you through 3 steps to adjust the settings when printing on special paper such as envelope/postcard.

1. Click the [Paper Settings Wizard...] to enable feature.

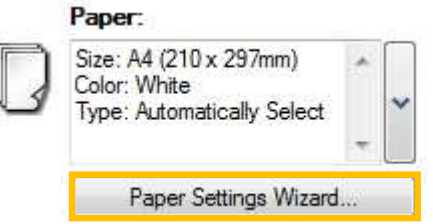

 Select Media Type : envelope, postcard, label or heavyweight paper, etc .. Press [Next] button.

# Paper Settings Witzerd Select Media Type Select Paper Size/Tray/Type Paper Loading This instand will guide you on selecting the connect paper alse/spee/losentation to print. Findly, select the media type and click the (Next) Duton. Modia Type: Pathoda Type: Pathod

cfleck Next > Cancel

通過三個簡單步驟,紙張設定指南指導您正確 使用紙張尺寸/類型/方向以進行列印特別紙 張,如信封/明信片等。

1. 按【紙張定指南(W)】, 啟用功能。

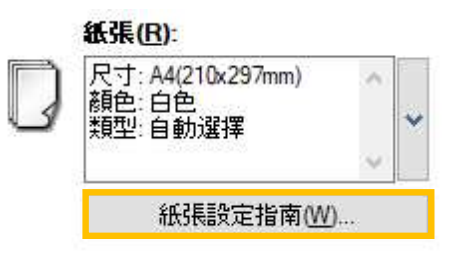

 2. 選擇紙張種類:信封、明信片、標籤貼紙或 厚紙等,再按【下一步】。

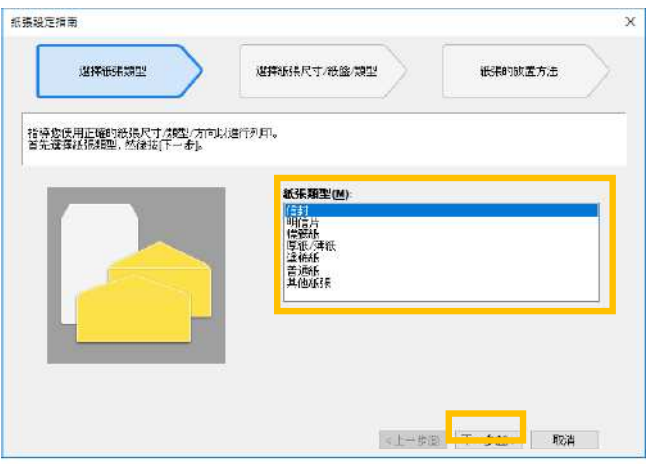

3. Select document size, tray and type. Press 3. 選擇紙張尺寸、紙盤及種類,再按 [Next] button.

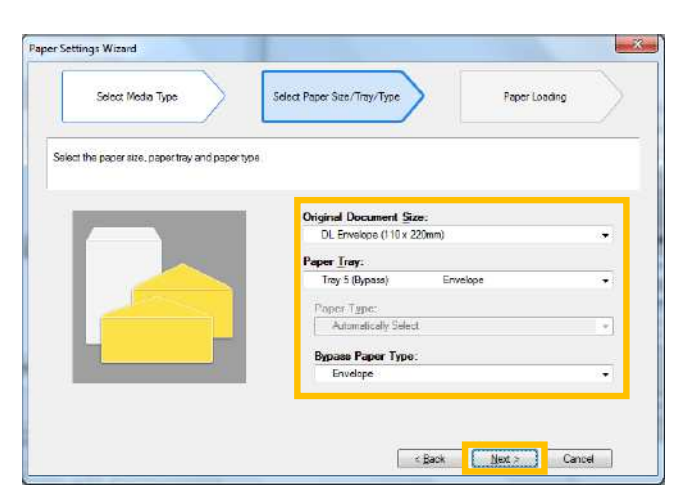

4. Load the paper as shown in the image. Click [Finish] to reflect the settings in the driver.

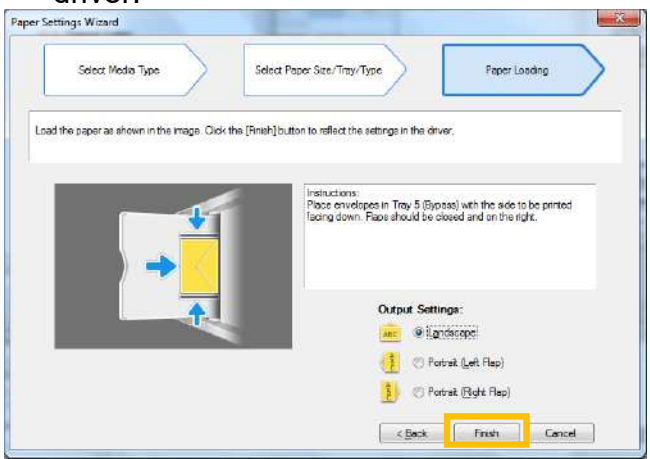

|                | 进择税3展尺寸 /6g型/编程型/ 《65条8为102 | 王方法 |
|----------------|-----------------------------|-----|
| 罐板银尺寸、肠营和筋胀细型  |                             |     |
|                |                             |     |
|                | 原幕尺寸(S):                    |     |
|                | 信封DL(110x220mm)             |     |
|                | <b>抵</b> 整(T):              |     |
|                | ·                           | Ý   |
| and the second | 184年30年/1V1                 |     |
|                | 自動が選行                       |     |
|                | 主洋铁铁铁花和町(//)                |     |
|                | (53)                        | ~   |
| -              |                             |     |

4. 請如圖放置紙張。按【完成】以將設定內 容反映於驅動程式。

| 1張設定指南             |                                                                | 4      |
|--------------------|----------------------------------------------------------------|--------|
| INITIAL STRATE     | 道接依張尺寸 46金/铜型 約5時的設置方                                          | 1      |
| 講如圖版畫編集。按完成此構設定本著問 | 页94分组动程式。                                                      |        |
|                    |                                                                | 6 L#1# |
|                    | 計1933年7月16月1日第1月18日に18323年12631年2631年2631年2631年2631年2631年2631年 | strik  |
|                    |                                                                |        |
|                    | 新出設定:<br><u> 金</u> ● ● 福市 <u> </u>                             |        |
|                    |                                                                |        |
|                    | (1) 〇箱向(計畫在右)(8)                                               |        |
|                    | <上一步(B) 光成                                                     | B2'4   |

#### 3.2 SAVED SETTINGS 喜好設定

Frequently-used print driver settings can be saved.

Even if you change the print driver settings, you can simply recall your settings and do not have to bother with specifying the settings each time you print.

1. Select any print driver settings and then click [Save] button.

| Paper/O | utput Image Options C    | olor Options | Layout/Waterma | rk Advanced Fax      |      |
|---------|--------------------------|--------------|----------------|----------------------|------|
| E       | Job Type:                |              |                | 2-Sided Print:       |      |
|         | Normal Print             |              | 9u             | 1-Sided Print        |      |
|         | Setup                    |              |                |                      |      |
|         | Paper:                   |              | 0              | Quitput:             |      |
|         | Size: A4 (210 x 297mm)   | -            | 28             | Collated             |      |
| 9       | Type: Automatically Sele | et v         | <b>S</b>       | Output Color:        |      |
|         | Paper Settings Wi        | zard         | 3              | Color                | 24   |
|         |                          |              |                | Output Method:       |      |
|         |                          |              |                | Automatically Select |      |
|         |                          |              | a              | Saved Settings:      |      |
|         |                          |              | P              | A Standard           | 1    |
|         |                          |              |                | Saye                 | Edg  |
|         |                          | Statys       | Defaulte       | ] Dgfault Al         | Halp |

- 2. Enter the name in the blank field.
- 3. Click [OK] button.

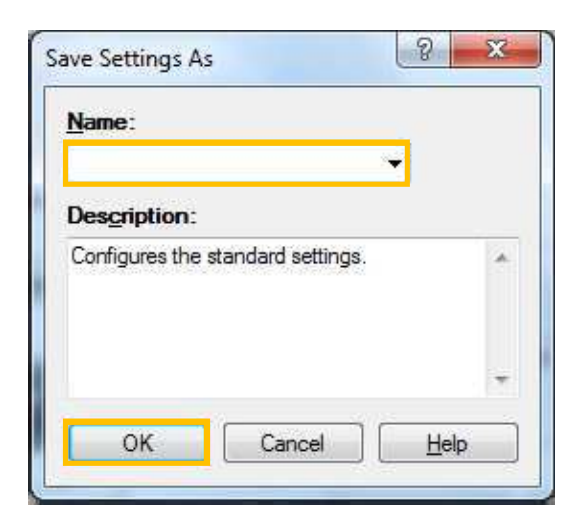

喜好設定可以儲存常用的列印功能,不必在每 次列印時重新指定設定。

1. 選擇任何列印選項, 之後按【儲存】按

|      | ApeosPort-VII C3373 Properties |           |                  |
|------|--------------------------------|-----------|------------------|
| 紙張/翰 | 出 影像靈頂 色彩靈頂 排版/浮水印 詳細設定        | #A        |                  |
| 同    | 工作费型(J): (二) (二)               | 雙面列印(S):  |                  |
| E    |                                | 單面列印      | 14               |
|      | <b>読用①</b>                     |           |                  |
|      | 截張(四).                         | 印出方法(0)   |                  |
| D    | 尺寸 A4(210x297mm) ~ 38          | 分頁(依份數)   | Y                |
| 9    | 類型自動選擇 🎽 🚬                     | 0.510 P/C |                  |
|      | <u> </u>                       | 彩色        |                  |
|      | 紙張設定指南(型)                      | 藏出方法(M):  |                  |
|      |                                | 自動選擇      |                  |
|      |                                | 支A2款定(N)  |                  |
|      | P                              | ▲ 《发更>標準  |                  |
|      |                                | 儲存业。      | 2 <b>9</b> #()   |
|      |                                |           |                  |
|      | は能(L) 預設備(D)                   | 全部預設但     | 1( <b>4</b> 1(H) |
|      |                                |           |                  |

- 2. 在空格位置輸入喜好設定名稱。
- 3. 按【OK】按鈕。

| 儲存喜好設定         |   | ? | × |
|----------------|---|---|---|
| 名稱(N):         |   |   |   |
|                |   |   | Y |
| <b>梁明(C)</b> : |   |   |   |
| 配置標準設定。        | • |   | 0 |
|                |   |   |   |
|                |   |   | 0 |
| 17 <u>1</u>    | - | 1 |   |

**4.** Click [Saved Settings] button to retrieve the print driversetting.

| mage Options Color Options<br>wpe:<br>mai Print •     | Layout/Watermar                                                                         | Advanced Fax                                                                                                  |                                                                                                    | 紙張/翰3                                                                                                    | 出影像選項 色彩選項                                                                                                    | 排版/浮水印 詳細設定                                                                                                    | 傅真                                                                                                    |                                                                                                    |
|-------------------------------------------------------|-----------------------------------------------------------------------------------------|----------------------------------------------------------------------------------------------------|----------------------------------------------------------------------------------------------------|----------------------------------------------------------------------------------------------------|----------------------------------------------------------------------------------------------------|----------------------------------------------------------------------------------------------------|----------------------------------------------------------------------------------------------------|----------------------------------------------------------------------------------------------------|
| vpe:<br>maiPrint →                                    | D0                                                                                      | 2-Sided Print:                                                                                                |                                                                                                    |                                                                                                    |                                                                                                    |                                                                                                    |                                                                                                    |                                                                                                    |
| caefinb:                                              | 9                                                                                       | 1-Sided Frint                                                                                                 | •                                                                                                    |                                                                                                    | 工作類型(J):<br>一般が印<br>設定①-                                                                                                    |                                                                                                    | 雙面列印(S):<br>單面列印                                                                                                    | ~                                                                                                    |
| 4 (210 x 297mm)<br>White<br>Automatically Select<br>* | )<br>                                                                                   | <u>с</u> иприя:<br>Collated<br>Output <u>Color:</u><br>Color<br>Detroit Method                                | •                                                                                                    | D                                                                                                    | <b>43 秩 (1)</b> .<br>尺寸: A4(210x297mm)<br>稍色: 白色<br>類型: 自動選擇<br>紙張設定指南( <u>W</u> )                                                                                                    |                                                                                                    | <ul> <li>中出方法(Q).</li> <li>分育(核份数)</li> <li>色彩模式(C):</li> <li>彩色</li> <li>輸出方法(M):</li> </ul>                                                                                                    | ~                                                                                                    |
|                                                       | Ø                                                                                       | Automatically Select Saved Settings:  A Standard  Previous Settings   2 Pages Up / 2 Sided                    |                                                                                                    |                                                                                                    |                                                                                                    | Ø                                                                                                    | 自動選擇<br>吉好設定(N):<br>(A) 《愛更>標準<br>儲存(M)                                                                                                    | ~<br>編輯()                                                                                                    |
| Stat <u>u</u> s                                       | Defaults                                                                                | Dgfaut Al 1                                                                                                   | jelp                                                                                                    |                                                                                                    | 1)                                                                                                    | (#R(U) /##R( <b>I</b> (Q))                                                                                                    | 全部作能定                                                                                                    | <b>罗用书(</b> 円)                                                                                                    |
| V A                                                   | 1(210 x 297mm)<br>hite<br>utomatically Select<br>soer Settings <u>Wi</u> zard<br>Status | It(210 x 297mm)<br>http:<br>tromatically Select<br>worr Settings <u>W</u> izard<br>Stat <u>us</u><br>Defaults | Id(210 x 297mm)       Image: Collated         white       Image: Collated         woer Settings Wizard       Image: Collated         Image: Collated       Image: Collated         Image: Collated       Image: Collated | Id(210 x 297mm)         hite         utomatically Select         isoer Settings Wizard         Output Color:         Color         Output Method:         Automatically Select         Saved Settings         Standard         Previous Settings         If 2 Pages Jp / 2 Sided         Status       Default All         Default       Default All         OK       Cancel | Id(210x 297mm)         htte         utomatically Select         isoer Settings Wizard         Output Golor:         Output Method:         Automatically Select         Starderd         Attornatically Select         Starderd         Starderd         Y Previous Settings         If 2 Pages Jp / 2 Sided         OK | Al Collated ・<br>Altomatically Select ・<br>Sover Settings Wizard Color ・ Color ・ Colo | t(210 x 297mm)<br>hite<br>tromatically Select<br>Dotput Color<br>Color<br>Color | は(210 x 297mm)<br>hite<br>tromatically Select<br>wer Settings Wizard<br>Output Color:<br>Color<br>Color<br>C |

**4.** 按【喜好設定】·在清單選取所需設定。

## 3.3 MOBILE PRINT 其他類型 (流動裝置列印)

iPhone, iPad or Android printing without installing printer driver

流動手機及平板電腦列印

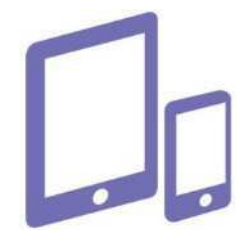

Please register our Color Application class for more details. 想知更多詳情,請參加色彩應用課程。

## 4 HOW TO THE PRINT DRIVER ON WINDOWS 10 OS 如何在 WINDOWS 10 操作系統上安裝打印驅動程序

This solution assumes that the correct print driver for this product and the operating system you are using has been downloaded and extracted to a known location on your computer. If you have not already done so, click on the [Support and Download] tab on this page to download a print driver This solution also assumes the computer is running a Windows based operating system. 此解決方案假定本產品和您使用的操作系統的 正確打印驅動程序已下載並解壓縮到電腦上的 已知位置。如果您還沒有這樣做,請點擊此頁 面上的 [支持和下載] 選項卡下載打印驅動程 序 此解決方案還假定計算機運行基於 Windows 的操作系統。

Printer Driver Installation

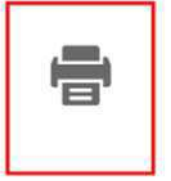

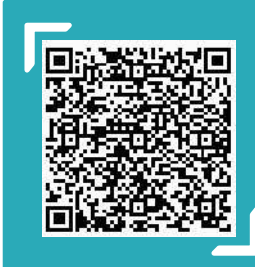

Scan QR Code OR Click <u>here</u> for online version of this chapter. 請掃描 QR Code 或者點擊這裡查看本章的網上版本

For more online support information please visit 更多相關資料 · 請訪問以下網址: https://support-fb.fujifilm.com

# 4.1 How TO UPDATE PORT FOR WINDOWS PRINT DRIVER 如何更新 WINDOWS 打印驅動程序的 IP

| If the IP of the printer changed, you need to                                      | 如果打印機的 IP 發生變化,需要更新打印機 |
|------------------------------------------------------------------------------------|------------------------|
| update the port on the printer driver                                              | 驅動上的端口                 |
| <b>Note</b> : The printer model in the guide is just for illustration purpose only | 注意:指南中的打印機型號僅用於說明目的。   |

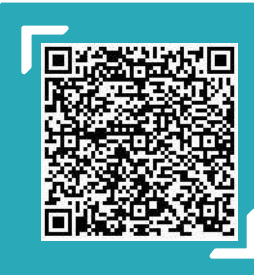

Scan QR Code OR Click <u>here</u> for online version of this chapter. 請掃描 QR Code 或者點擊這裡查看本章的網上版本

For more online support information please visit 更多相關資料,請訪問以下網址: <u>https://support-fb.fujifilm.com</u>

### 5 How TO INSTALL A MAC PRINT DRIVER 如何在 MAC 機安裝驅動程式

Installing Print Driver Software for Macintosh OS X Version 10.7 and Later

為 Macintosh OS X 版本 10.7 及更高版本安 裝打印驅動程序軟件

Printer Driver Installation

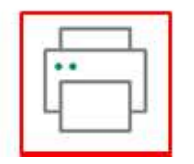

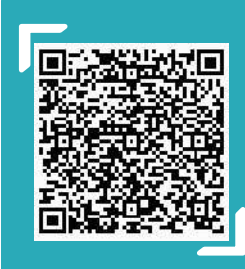

Scan QR Code OR Click <u>here</u> for video version of this chapter. 請掃描 QR Code 或者點擊這裡查看本章的視頻版本

For more online support information please visit 更多相關資料,請訪問以下網址: <u>https://support-fb.fujifilm.com</u>

# Customer Support Center 2513-2513

This document includes Fuji Xerox product(s). licensed from Xerox Corporation. The distributor of the product(s) is FUJIFILM Business Innovation Corp. Xerox. Xerox and Design, as well as Fuji Xerox and Design are registered trademarks or trademarks of Xerox Corporation in Japan and/or other countries.

FUJIFILM and FUJIFILM logo are registered trademarks or trademarks of FUJIFILM Corporation. ApeosPort is registered trademarks or trademarks of FUJIFILM Business Innovation Corp.

Mac, Macintosh, OS X, iPhone and iPad are trademarks of Apple Inc. registered in the U.S. and other countries and regions. All products names and company names mentioned in this document are trademarks or registered trademarks of their respective companies.